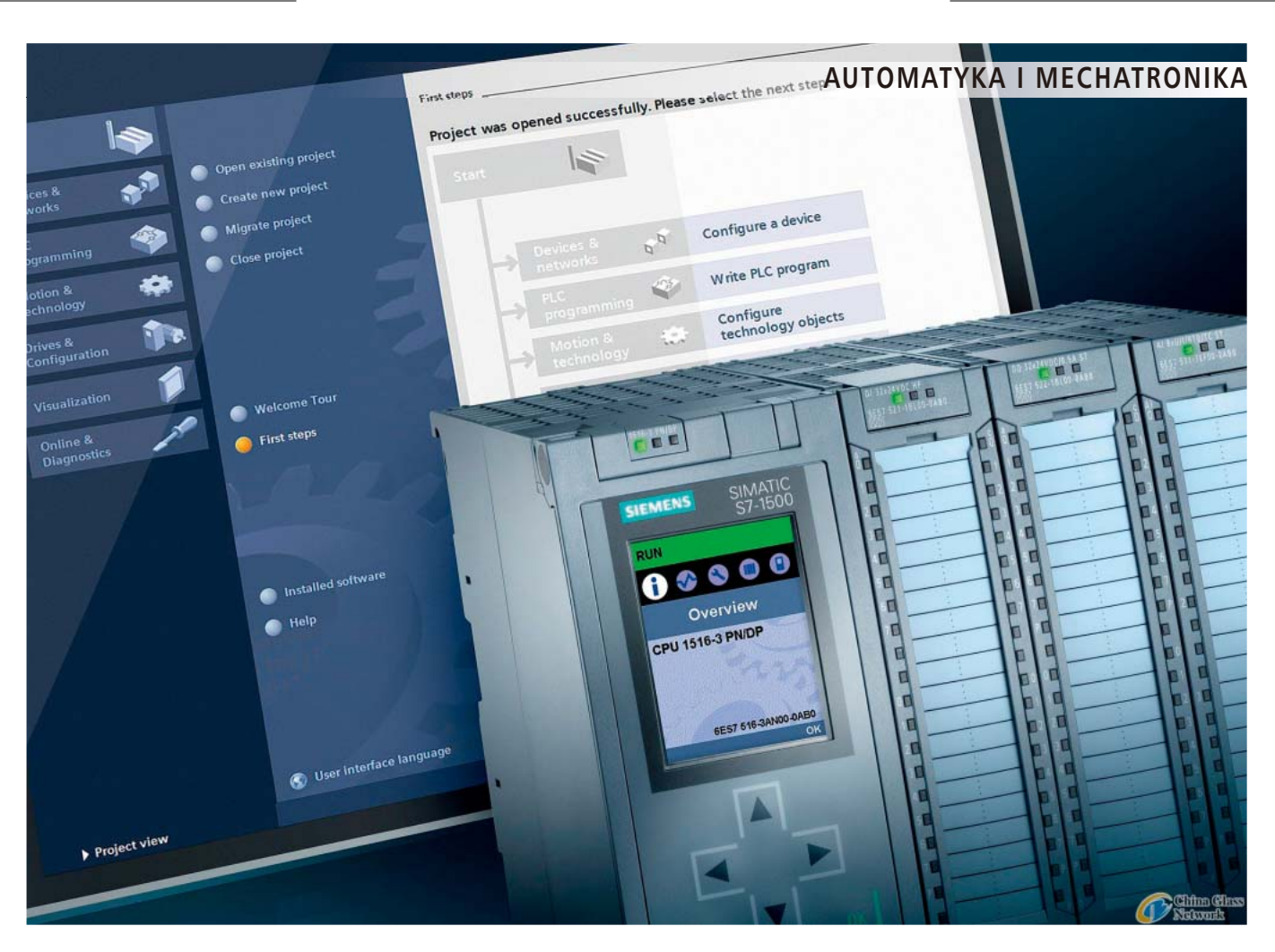

 $( \mathbf{1} )$ 

# Wprowadzenie do środowiska projektowego TIA Portal dla sterowników S7-1500

Tworzenie programów

Środowisko projektowe Totally Integrated Automation Portal firmy Siemens, w skrócie nazywane TIA Portal, oferuje wszystkie funkcje potrzebne do wykonania zadań automatyzacji w jednej platformie, łączącej różne oprogramowanie. TIA Portal jest pierwszym współdzielonym środowiskiem pracy integrującym rozwiązania techniczne różnych systemów SIMATIC udostępnianych w jednolitej strukturze. Dlatego też TIA Portal po raz pierwszy umożliwia niezawodną i wygodną współpracę różnych systemów. Wszystkie wymagane pakiety oprogramowania, od konfiguracji sprzętowej, przez programowanie, aż do wizualizacji procesów są dostępne w jednym, zintegrowanym środowisku projektowym.

# Ładowanie biblioteki bloków kodu

W tej części, zostanie omówione ładowanie biblioteki globalnej "ProgLib\_ColorFillingStation". Biblioteka ta zawiera bloki kodu i tabele zmiennych potrzebne dla przykładowego projektu. Biblioteka ta jest dostępna w spakowanym pliku w formacie ZIP na stronie internetowej pod pozycją "Getting Started S7-1500/TIA V12" (*http://goo.gl/ Mpzq7V*)". Przed zaimportowaniem biblioteki do projektu, spakowany plik należy rozpakować. Biblioteki globalne są używane do przechowywania elementów, które mogą być ponownie użyte w innych projektach. Biblioteki globalne należy tworzyć jawnie. W standardowym pakiecie są dostarczone następujące biblioteki:

 "Buttons and Switches": biblioteka ta oferuje duży wybór przełączników i przycisków. Foldery dzielą przełączniki i przyciski na kategorie. Można przykładowo znaleźć obiekt "System diagnostics indicator" (Wskaźnik diagnostyczny systemu) w folderze "DiagnosticsButtons" (Przyciski diagnostyczne). Obiektu "System diagnostics indicator" używa się do diagnostyki systemu lub układu w instalacji.

109-111\_siemens.indd 109

۲

# AUTOMATYKA I MECHATRONIKA

## Uwaga!

Biblioteka jest chroniona przed zapisem! Opcja "Open as read-only" w oknie dialogowym "Open global library" jest domyślnie włączona. Aby otworzyć bibliotekę bez ochrony przed zapisem, pole wyboru tej opcji należy odznaczyć.

 "Monitoring and Control objects": biblioteka ta udostępnia obiekty do sterowania i monitorowania pracy maszyn, jak również odpowiednie wskaźniki sygnalizacyjne, przyciski i przełączniki.

# Tworzenie programu

- Pierwsze kroki wyglądają następująco:
- 1. Klikamy zakładkę "Libraries".
- 2. Klikamy przycisk "Open global library".
- 3. Wybieramy plik "ProgLib\_ColorFillingStation" z katalogu, który zawiera folder rozpakowanego pliku biblioteki i klikamy przycisk "Open".

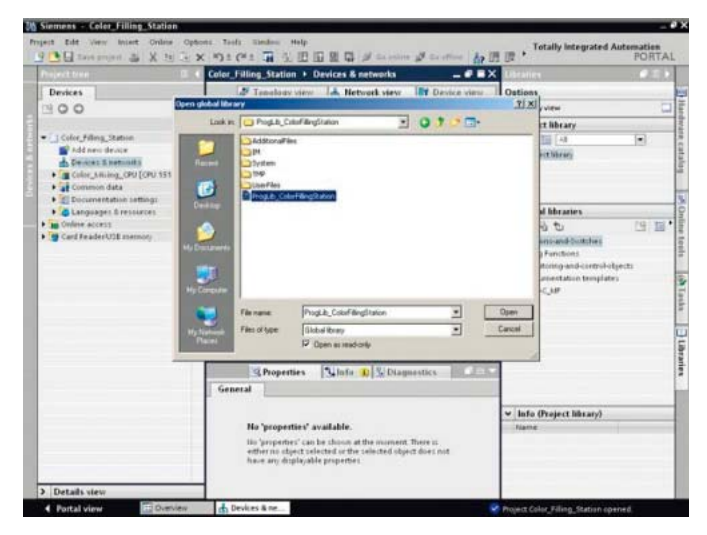

Wykonanie tych kroków powoduje, że biblioteka globalna "ProgLib\_ColorFillingStation" jest otwarta (jak na obrazku poniżej).

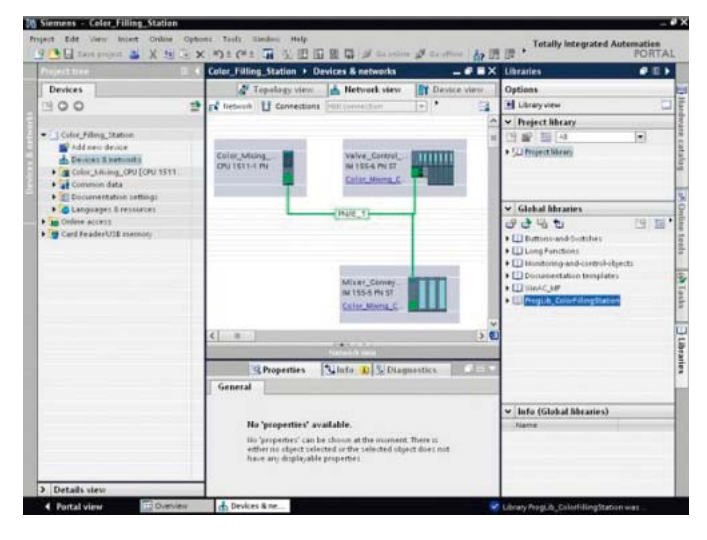

#### Usuwanie bloku programu Main [OB1]

Bloki organizacyjne (OB) tworzą interfejs pomiędzy systemem operacyjnym CPU a programem użytkownika. Bloki te są wywoływane przez system operacyjny. W projekcie automatyzacji musi być dostępny przynajmniej jeden OB cykliczny.

- Przebieg czynności wygląda następująco:
- W drzewie projektu otwieramy folder "Program blocks", a następnie klikamy blok programu "Main [OB1]".
- Klikamy prawym przyciskiem myszy aby otworzyć menu kontekstowe, a następnie klikamy pozycję "Delete".

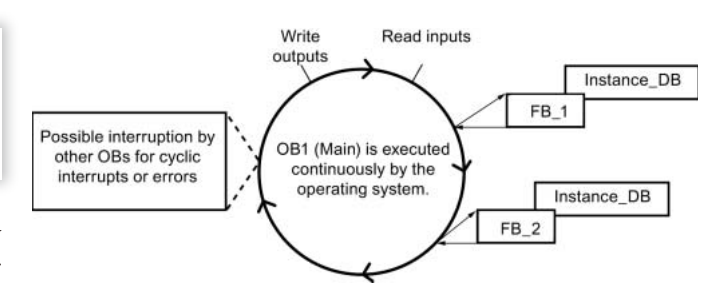

3. Klikamy "Yes", aby potwierdzić usunięcie bloku.

۲

W wyniku tych czynności zostanie automatycznie wygenerowany blok programu "Main [OB1]".

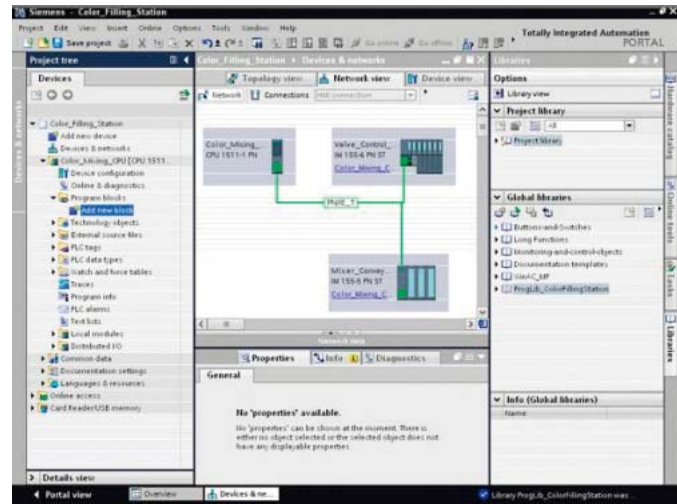

#### Kopiowanie bloków programu

W tej części omówimy wstawienie do projektu bloków programu z biblioteki globalnej "ProgLib ColorFillingStation".

- Kolejno należy wykonać czynności:
- 1. Kliknąć pozycję biblioteki globalnej "ProgLib\_ColorFillingStation".
- 2. Kliknąć folder "Master copies", a następnie "Programm\_blocks".
- Przeciągnąć blok programu, który ma być importowany, z biblioteki globalnej do folderu "Programm\_blocks".
- W przypadku innych bloków postępować jak opisano w punktach 2 i 3.

W wyniku tych czynności bloki programu zostały umieszczone w folderze projektu o tej samej nazwie.

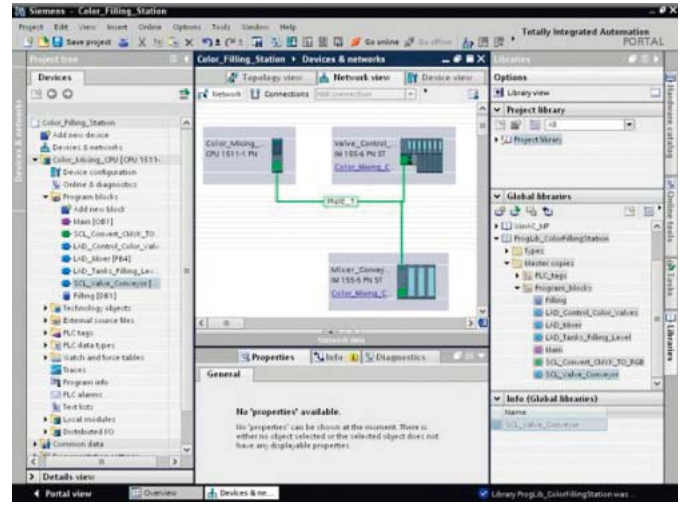

## Kopiowanie tabel zmiennych

W tej części omówimy wstawienie do projektu tabeli zmiennych z biblioteki globalnej "ProgLib\_ColorFillingStation". Kolejność czynności powinna być następująca:

۲

۲

Wprowadzenie do środowiska projektowego TIA Portal dla sterowników S7-1500

۲

- 1. W drzewie projektu otwieramy folder "PLC tags".
- 2. Otwieramy folder "PLC\_tags".
- 3. Przeciągamy tabele zmiennych, które mają być importowane, z biblioteki globalnej do folderu "PLC tags".
- 4. W przypadku innych tabeli zmiennych postępować jak opisano w punkcie 3.

W wyniku tych czynności tabele zmiennych zostały umieszczone w folderze projektu o tej samej nazwie.

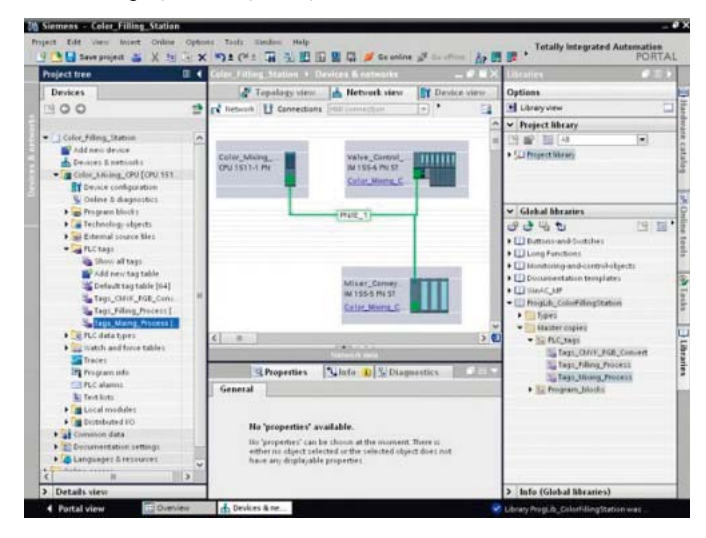

## Kompilacja projektu

۲

W tej części omówimy kompilację projektu "Color\_Filling\_Station".

Kolejność czynności powinna być następująca:

- 1. W drzewie projektu wybieramy CPU "Color\_Mixing\_CPU".
- Klikamy prawym przyciskiem myszy aby otworzyć menu kontekstowe, a następnie wybrać "Compile" > "Hardware and software (only changes)".

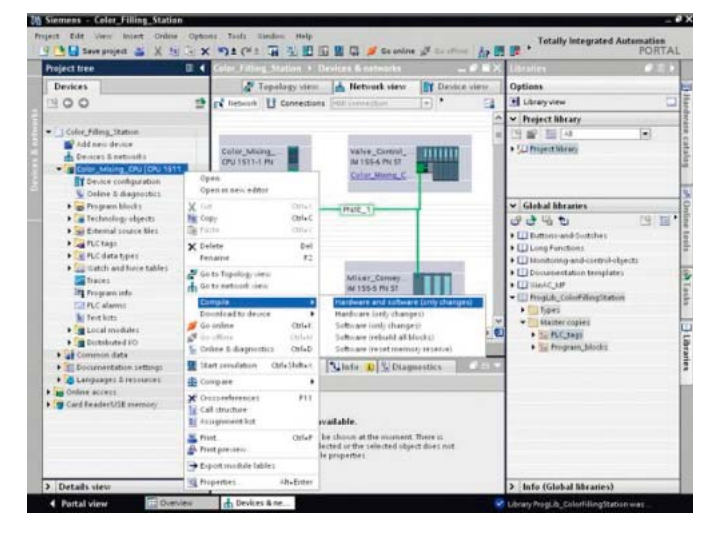

W wyniku tych czynności projekt został skompilowany i jest gotowy do załadowania. Po kompilacji otworzyć blok programu "Main". Wszystkie bloki danych instancji zostały utworzone, a bloki danych zaktualizowane.

# Załadowanie projektu do CPU

W tej części omówimy załadowanie (wgranie) projektu "Color\_Filling\_Station" do CPU. Jeśli po dokonaniu ustawień w oknie dialogowym "Extended download to device" pożądany CPU nie został wyświetlony, to należy kliknąć opcję "Show all compatible devices".

- Kolejność czynności powinna być następująca:
- 1. Otwieramy menu kontekstowe CPU i wybrać "Download to device" > "Hardware and software (only changes)".

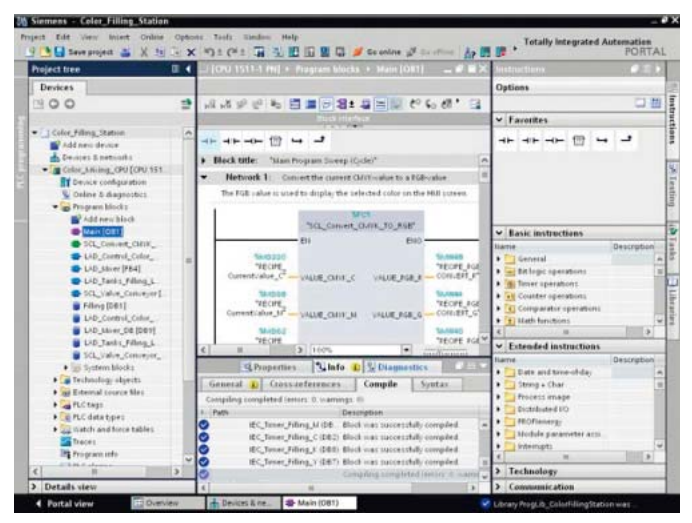

- 2. Z list rozwijanych wybieramy typ interfejsu PG/PC, interfejs i połączenie z podsiecią.
- Z kompatybilnych urządzeń w podsieci wybieramy CPU i klikamy przycisk "Load".

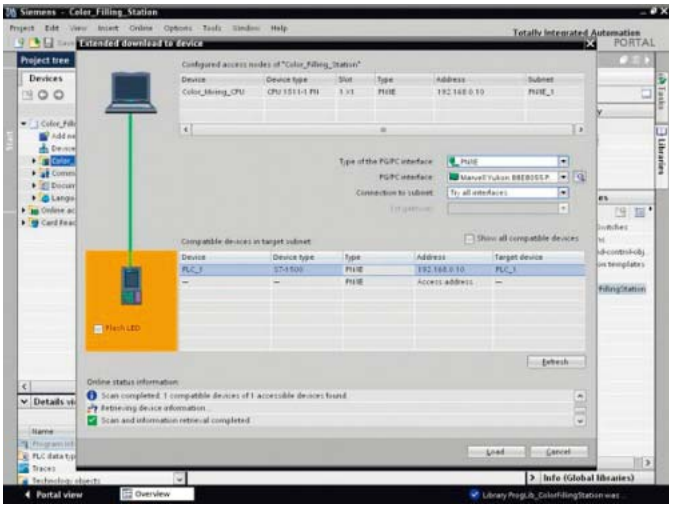

- Potwierdzamy w dwóch oknach dialogowych "Assign IP address", klikając odpowiednio przyciski "Yes" i "OK".
- 5. W oknie dialogowym "Load preview" wybieramy alternatywny wpis dla wszystkich wpisów ustawionych na "No action" w liście rozwijanej i potwierdzamy niewybrane opcje.
- 6. Klikamy przycisk "Load".
- 7. Potwierdzamy opcję "Start all" i klikamy przycisk "Finish".

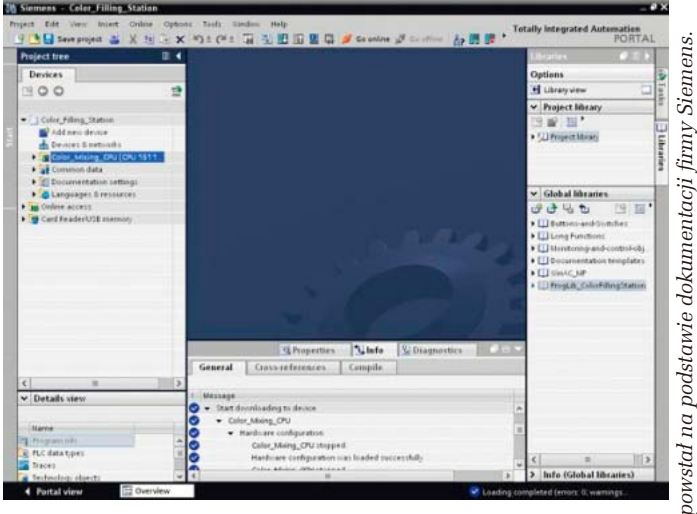

W wyniku tych czynności projekt został załadowany (wczytany) my do CPU.

# Tomasz Starak

ELEKTRONIKA PRAKTYCZNA 9/2013

111

۲

۲